# Ashland City Schools Oloomz How To

### How to Message a Teacher

Bloomz allows you to send one-to-one messages in the app to your child's teacher or coach. Please follow these steps to message your teacher and check messages: (on Apple or Android)

- 1. Navigate to the class in the left navigation tray.
- 2. Click Messages at the bottom of the screen.

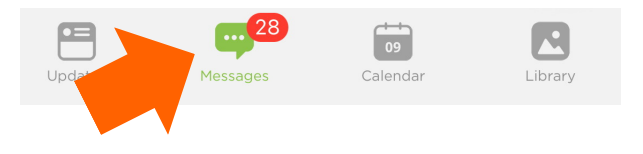

# 2 UPDATE

1

З

#### How to See School, Class & Team Updates

To view updates and posts from a particular class or sport:

1. Open the Bloomz app.

2. Click on the three lines in the upper left corner.

3.Click on a class

The first thing you see will be the feed for that class or sport. Here you will see the posts/updates.

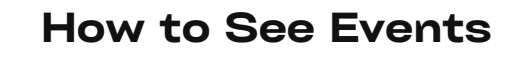

After navigating to the class or team holding the event, click Calendar to see the events.

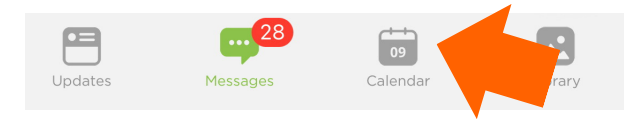

## Notifications

Not getting notified the way you want? You can change your notification preferences within the Bloomz app. You can get notified of Bloomz posts all of these ways:

- -Email
- -SMS (text)
- -App Notification
- -Phone call
- To change your notifications:
- 1.Click on your name in the app.
- 2.Click Account Settings.
- 3. Click Notifications.

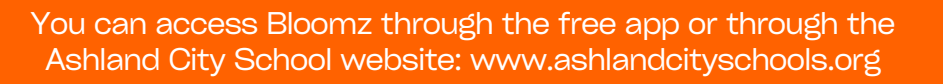

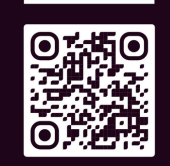

SCAN ME